# Registrierung für die Moodle Plattform der

# Gebrüder-Ullrich Realschule plus Maikammer-Hambach

Liebe Schülerinnen und Schüler,

wir möchten unsere Moodle Lernplattform zukünftig stärker in den Unterricht einbinden. Der erste Schritt dahin ist natürlich, dass alle Schülerinnen und Schüler für die Plattform registriert sind.

### Vorarbeit:

#### **Eigene e-mail Adresse**

Wenn du noch keine eigene e-Mail Adresse hast, dann kannst du dir bei bei vielen Internet-Anbietern kostenlos eine e-Mail Adresse besorgen. Die e-Mail Adresse deiner Eltern macht da wenig Sinn! Viele von euch haben aber schon eine Adresse, weil sie ja bei Google oder bei Apple registriert sind. Diese Adresse kann man natürlich auch nutzen! Richtet euch diese e-Mail Adresse **auch auf dem Handy** ein, damit ihr immer Nachrichten empfangen könnt.

Wer sich keine eigene e-Mail Adresse anlegen kann, der meldet sich bitte mit einer Bestätigung der Eltern zum einmaligen Anlegen einer Mailadresse in der Schule.

## **Registrierung für unserer Moodle Plattform:**

Öffne den folgenden Link: <u>https://lms.bildung-rp.de/useradministration/registrieren.php</u>

Du siehst nun diese Seite:

| Willkommen zur Benutzerverw                                                                                                    | <u>valtung - Moodle@RLP</u>                                                                          |                                                                       |
|----------------------------------------------------------------------------------------------------|----------------------------------------------------------------------------------------------------|-----------------------------------------------------------------------|
| Registrierungsformular<br>Bitte füllen Sie die nachfolgenden Felder für Ihre Registrierung aus und klicken Sie auf "Registrieren".<br>Die Datenschutzerklärung und Nutzungsbedingungen können Sie <u>hier</u> einsehen. |                                                                                                    | Klicke den Pfeil nach unten an und tippe in das Suchfeld "maikammer". |
| Schule/Institution auswählen:                                                                                                    | Schule/Institution auswählen     Freischaltcode eingeben     Bitte die Schule/Institution auswählen! | Wähle dann unsere Schule aus.                                         |
| Vorname:                                                                                                    | Vorname                                                                                              |                                                                       |
| Nachname:                                                                                                    | Nachname                                                                                             |                                                                       |
| E-Mail:                                                                                                    | 🖂 E-Mail                                                                                             |                                                                       |
| Anmeldename:                                                                                                    | Anmeldename Bite verwenden Sie nur Buchstaben, Zahlen und die Zeichen ().                            |                                                                       |
| Kennwort:                                                                                                    | Kennwort<br>Das Kennwort muss mindestens 8 Zeichen lang sein, davon mindestens 1 Groß                | - und 1 Kleinbuchstabe, 1 Zahl und 1 Sonderzeichen.                   |
| Kennwort bestätigen:                                                                                                    | 9 Kennwort bestätigen                                                                                |                                                                       |
| Optionale Profilfelder                                                                                                    |                                                                                                    | ^                                                                     |
|                                                                                                    |                                                                                                    |                                                                       |

Achtung! Wichtige Hinweise zum Ausfüllen auf der nächsten Seite!

Fülle nun die rot umrandeten Felder aus!

| Anmeldename: | Geburtsjahr.vorname.nachname<br>(also z.B. für Anna Müller, die am 13.02.2001 geboren ist:<br>2001.anna.mueller)<br>Achtung: Umlaute (ä, ö, ü, ß) bitte als ae, oe, ue oder ss eingeben!                 |
|--------------|----------------------------------------------------------------------------------------------------|
| Kennwort:    | Achtet darauf, dass euer Passwort mindestens 8 Zeichen lang ist, mindestens<br>einen Großbuchstaben, mindestens einen Kleinbuchstaben, mindestens eine<br>Zahl und mindestens ein Sonderzeichen enthält! |

Das Kennwort müsst ihr zweimal eingeben, damit Tippfehler vermieden werden!

#### Prägt euch eure Zugangsdaten gut ein!

Zum Schluss drückt ihr noch den grünen Button "Registrieren".

Ein Administrator wird dann in den nächsten Tagen eure Anmeldung bestätigen. Erst danach könnt ihr euch auf unserer Moodle-Plattform anmelden! Probiert es einfach mal am nächsten oder übernächsten Tag aus.

Die Seite lautet: https://lms.bildung-rp.de/rsplusmaikammer/

| ■ RS+ Maikammer-Hambach                                                                                                    | Sie sind nicht angemeldet. (Login)                                                 |  |  |
|----------------------------------------------------------------------------------------------------|------------------------------------------------------------------------------------|--|--|
| Realschule plus Maikammer-Hambach                                                                                                    |                                                                                    |  |  |
| Willkommen auf der Moodle-Plattform der         Gebrücher Ultrich Realschule plus Maikammer-Hambach         Gebrücher Ultrich Realschule plus Maikammer-Hambach         Gebrücher Ultrich Realschule plus Maikammer-Hambach         Gebrücher Ultrich Realschule plus Maikammer-Hambach         Gebrücher Ultrich Realschule plus Maikammer-Hambach         Markammer-Hambach         Markammer-Hambach         Wordpression         Markammer-Hambach         Nachrichten der Website         (keine Themen im Forum) | Login Anmeldename Kennwort Anmeldenamen merken Login Kennwort vergessen? Hauptmenü |  |  |

## Vielen Dank und viel Spaß auf unserer Moodle-Plattform!